#### Open Office Document (.odt)

สามารถแปลงให้อยู่ในรูปแบบ EPUB 3 ได้โดยโปรแกรม Calibre (<u>https://calibre-ebook.com</u>)

ขั้นตอนในการแปลงไฟล์มีดังนี้

### 1. สร้างหน้าปกหนังสือ

1) รายละเอียดการสร้างหน้าปกหนังสือมีดังนี้

#### ขนาดหน้าปก

- ขนาด A4 (width: 21 cm, height: 29.7 cm)

# File format ที่รองรับ

- .jpg (แนะนำ)
- .png

# เครื่องมืออื่นๆ ในการสร้าง

- Adobe Photoshop
- Adobe Illustrator
- LibreOffice (Impress Presentation)
- Paint

2) เปิดโปรแกรม Impress Presentation ขึ้นมา -> เลือก File -> เลือก Open -> เปิด File หน้าปกที่ ผู้จัดทำ สร้างตามรายละเอียดในข้อ 1.1 ขึ้นมา เลือก Open เพื่อแก้ไข Template หน้าปกหนังสือ

| ¢         |                                         |                                    | Creat   | e-EPUB-by-Calibre - PowerPo   | int |
|-----------|-----------------------------------------|------------------------------------|---------|-------------------------------|-----|
| Info      | Dpen                                    |                                    |         |                               | ×   |
| New       | ← → ∽ ↑ 🖹 → This PC → Documents →       |                                    | ~ Ö     | Search Documents              | ٩   |
| 0         | Organize 👻 New folder                   |                                    |         | III 🔹 🛄                       | •   |
| Open      | Desktop # ^ Name                        | Date modified Type                 | Size    |                               |     |
| Save      | 🕹 Downloads 🖈 🔤 Adobe                   | 2/8/2017 9:35 PM File folder       |         |                               |     |
|           | 🗄 Documents 🖈 🔤 Custom Office Templates | 1/23/2017 10:12 AM File folder     |         |                               |     |
| Save As   | Pictures      P                         | 1/28/2017 8:22 PM File folder      |         | •                             |     |
| History   | Coogle Drive 🖈 😢 cover                  | 2/20/2017 3:29 PM Microsoft PowerP | 29 K    | 8                             |     |
|           | audio                                   |                                    |         |                               |     |
| Print     | PrincessBook _P                         |                                    |         |                               |     |
| Share     | THESIS                                  |                                    |         |                               |     |
|           | - ดูมือ                                 |                                    |         |                               |     |
| Export    | P3 Microsoft PowerP                     |                                    |         |                               |     |
| Close     | 😞 Creative Cloud Fil                    |                                    |         |                               |     |
|           |                                         |                                    |         |                               |     |
| Account   |                                         |                                    |         |                               |     |
| Account   | This PC                                 |                                    |         |                               |     |
| Feedback  | El anno 1                               |                                    |         | All Deven Deliet Deventetions |     |
| 0         | rile name: cover                        |                                    | ~       | All PowerPoint Presentations  | ~   |
| Options - |                                         |                                    | Tools 🔻 | Open 🔻 Cance                  | 1   |

- 3) เลือก Save As และเลือกตำแหน่งที่ต้องการจัดเก็บ
  - ช่อง Find name: ให้ตั้งชื่อ File
  - ช่อง Save as type: ให้เลือก .jpg

เลือก Save เพื่อบันทึก

| Info     | Save As                                                                                                   |
|----------|----------------------------------------------------------------------------------------------------|
| New      |                                                                                                    |
| 0        | Save As X                                                                                                 |
| Open     | > 🗸 🕇 🧧 « Local Disk (D:) > NECTEC > EPUB Training-2 > 02-Calibre > Workshop > หน้าปก 🗸 💍 Search หน้าปก 🔎 |
| Save     | Organize 🔻 New folder 🔠 🔫 👔                                                                               |
| Save As  | Pictures A Name Date modified Type Size                                                                   |
| 1.0.1    | Public No items match your search                                                                         |
|          | This PC                                                                                                   |
| Print    | Cesktop                                                                                                   |
| Share    | 🔮 Documents                                                                                               |
|          | - Downloads                                                                                               |
| Export   | Music                                                                                                    |
| Close    | Videos                                                                                                    |
|          | Local Disk (C:)                                                                                           |
| Account  | Local Disk (D:)                                                                                           |
|          | Exception many                                                                                            |
| Options  | File name: Cover.jpg                                                                                      |
| Feedback | Save as type: JPEG File Interchange Format (*.jpg) V                                                      |
|          | Authors: woottipong boonma Tags: Add a tag Title: PowerPoint Presentation                                 |
|          |                                                                                                    |
|          | Hide Folders Tools 🔻 Save Cancel                                                                          |

# 2. สร้างเนื้อหาของหนังสือ

2.1 สร้างไฟล์เอกสารในโปรแกรม OpenOffice และใส่เนื้อของหนังสือตามต้องการ

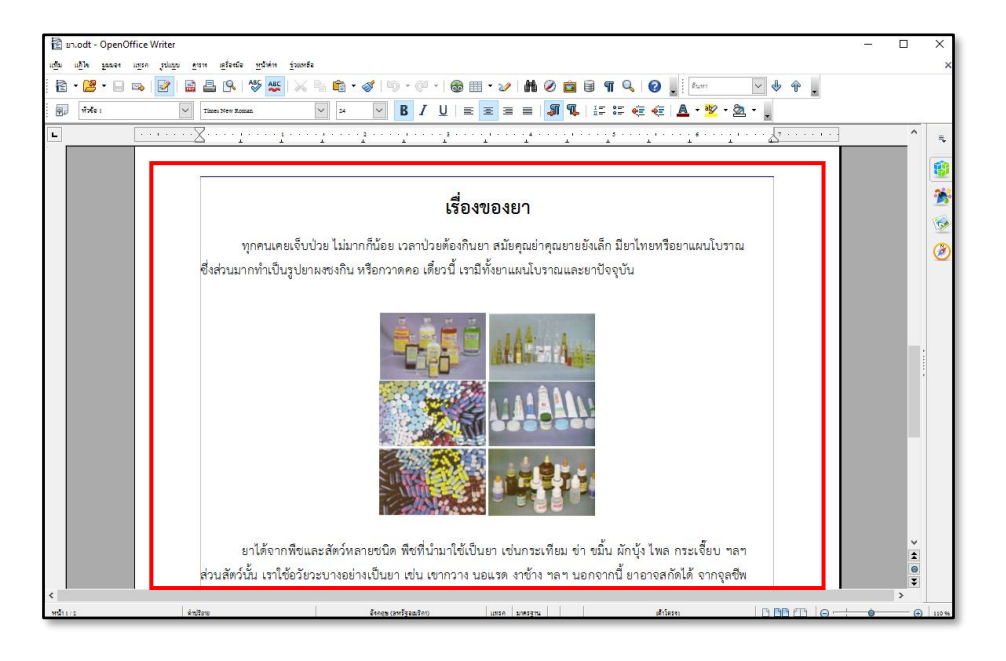

#### 3. การสร้าง Heading

 3.1 เลือกหัวข้อที่ต้องการทำเป็น Heading 1 ได้โดย ครอบแถบดำที่ข้อความ -> เลือก Heading 1 ตัวหนังสือและ ขนาดของข้อความ จะเป็นตามที่ผู้จัดทำคู่มือกำหนดในหัวข้อ 3.2 ผู้จัดทำคู่มือต้องการให้ผู้จัดทำหนังสือสร้าง Heading เนื่องจากการสร้าง Heading นั้น สามารถนำไปทำเป็นสารบัญต่อไปได้

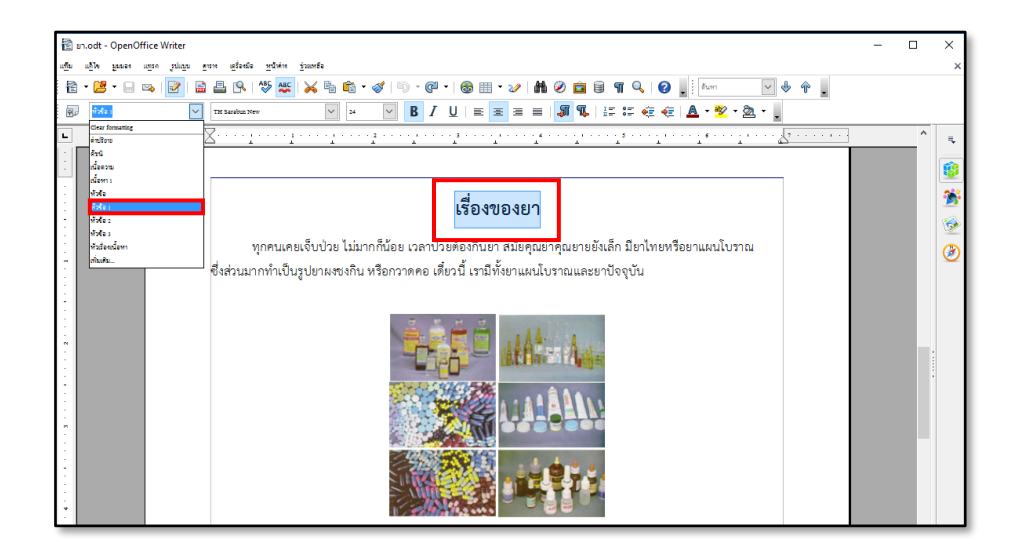

# 4. การสร้างสารบัญ

4.1 สร้างหน้าเปล่าขึ้นมาเพื่อจะใช้หน้านั้นในการทำสารบัญ

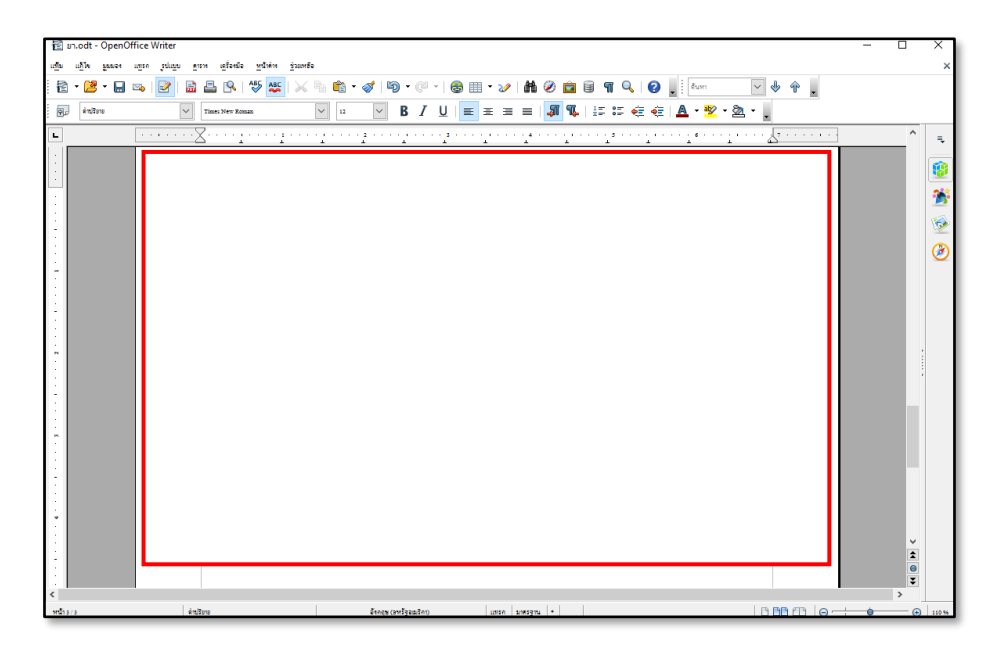

4.2 เลือก แทรก -> เลือก ดัชนีและตาราง -> เลือก ดัชนีและตาราง

| แข้ม แก้ไข มูมมอง | ញោះគ | รูปแบบ คาราง เครื่องมือ หน้         | าค้าง <u>ช่</u> วยเหลือ |
|-------------------|------|-------------------------------------|-------------------------|
| i 🖻 • 😕 • 🗔       |      | คัวแ <u>ป</u> ่งด้วยมือ             | 🎎   📈 🐁 🛍 🕶 🛷   🏷 🔹     |
| ญี่ เมื่อเ        | æ    | อักขระพิเศษ                         | ✓ 24 ✓ <b>B</b>         |
| L                 |      | เครื่องหมายช่วยอัตุรูปแบบ 🕨         |                         |
| ~                 |      | <u>N</u> eu                         |                         |
|                   | 3    | การเชื่อมโองหลายมิติ (ไลเพอร์สิงก์) |                         |
|                   |      | พัวกระ <u>ค</u> าย                  |                         |
|                   |      | ท้าอกระดาษ                          |                         |
|                   |      | เชิงอรรณเอ้างอิงท้ายเรื่อง          |                         |
|                   | 1    | ด้าอสิบาย                           |                         |
|                   | À    | บีดันหน้า                           |                         |
|                   | Ψ-   | อ้างอิงไขว้                         |                         |
|                   | 1    | ด <u>ว</u> ามสิดเห็น Col+Al+C       |                         |
|                   |      | <u>ะ</u> คริปต์                     |                         |
| :                 |      | <u>ด้</u> ชนิและดาราง               | 219A15_                 |
| -                 |      | ชอุงจุดหมาย                         | ด้วนีและครรห            |
|                   |      | 029 <u>7</u>                        | รายการบรรณานุกรม        |

4.3 จะมีหน้าต่างแทรกดัชนีขึ้นมา -> เลือก ตกลง

| แทรกดัชนิ                                                                                         |                          |                           |                        | ×                  |
|---------------------------------------------------------------------------------------------------|--------------------------|---------------------------|------------------------|--------------------|
|                                                                                                   | ดัชนี้ รายการ อักษณะ คอร | อัมน์ ทั้นหอัง            |                        |                    |
|                                                                                                   | ชนิดและชื่อ              |                           |                        |                    |
| กายัง                                                                                             | <u>1</u>                 | ลารบัญ                    |                        |                    |
| Heading 1.1                                                                                       | ชนิด                     | ลารบัญ                    | $\sim$                 |                    |
| Heading 1.2                                                                                       |                          | 🗸 ป้องกันการเปลี่ยนแปลงคื | 2041154                |                    |
| Heading 1                                                                                         | ะรับเดียนี               |                           |                        |                    |
| This is the content from the first chapter. This is a user directory entry.                       | สำหรับ                   | ทั้งเอกราร                | 🗸 ประเมินระดับที่ละใช้ | 10                 |
| Heading 1.1<br>This is the content from chapter 1.1. This is the entry for the table of contents. | ลรัพอาก                  |                           |                        |                    |
| Heading 1.2                                                                                       | 🗸 เส้าโตรง               |                           |                        |                    |
| This is the content from chapter 1.2. This keyword is a main entry.                               | ูรปแบบญั่มเดิม           |                           |                        |                    |
|                                                                                                   | 🗸 กับหนดด้วนี            |                           |                        |                    |
| Table 1: This is sable 1                                                                          |                          |                           |                        |                    |
|                                                                                                   |                          |                           |                        |                    |
| Image 1: This is image 1                                                                          |                          |                           |                        |                    |
|                                                                                                   | I                        |                           |                        | V шаякйлаён        |
|                                                                                                   |                          |                           | Reat 94156 278141      | 50 <u>A</u> 4811MU |

4.4 จะมีหน้าสารบัญขึ้นมา แต่ใน OpenOffice จะไม่สามารถแก้ไขรูปแบบตัวหนังสือได้

| สารบัญ      |      |   |
|-------------|------|---|
| เรื่องของยา | <br> | 2 |
|             |      |   |
|             |      |   |
|             |      |   |
|             |      |   |
|             |      |   |
|             |      |   |
|             |      |   |
|             |      |   |
|             |      |   |
|             |      |   |
|             |      |   |
|             |      |   |
|             |      |   |
|             |      |   |
|             |      |   |
|             |      |   |

## 5. การบันทึกไฟล์ให้เป็น .dot

5.1 เลือก File -> เลือก Save as

ช่อง File Name: พิมพ์ "สารานุกรมไทยสำหรับเยาวชน"

ช่อง Save as type: เลือก "Word Document (.dot)(\*.dot)"

เลือก Save

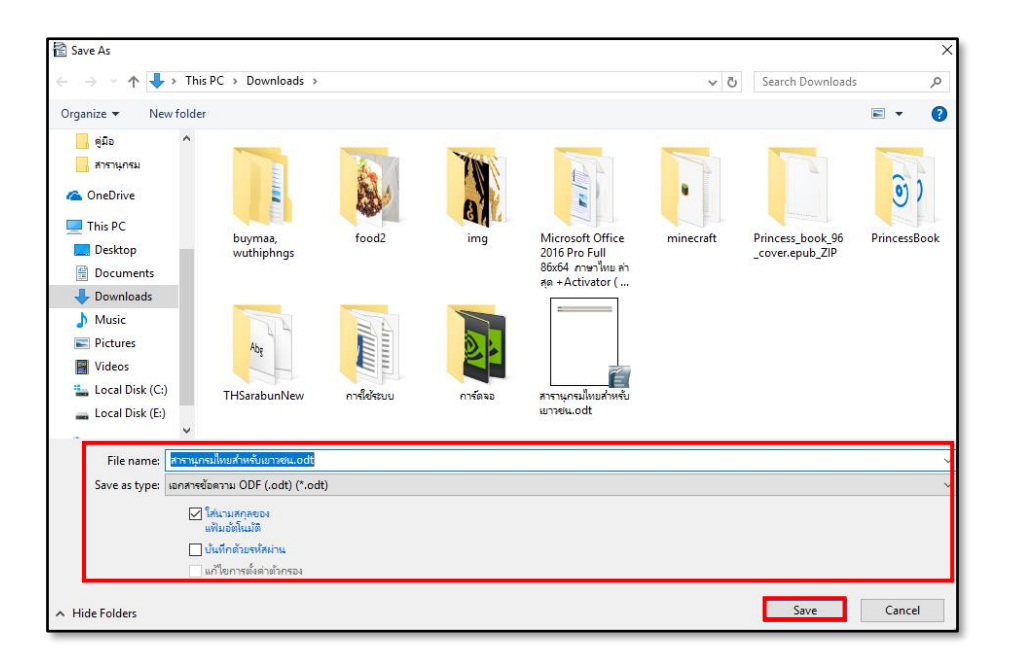

#### 6. แปลงไฟล์ .dot เป็น EPUB

6.1 เปิดโปรแกรม Calibre -> เลือก Add books

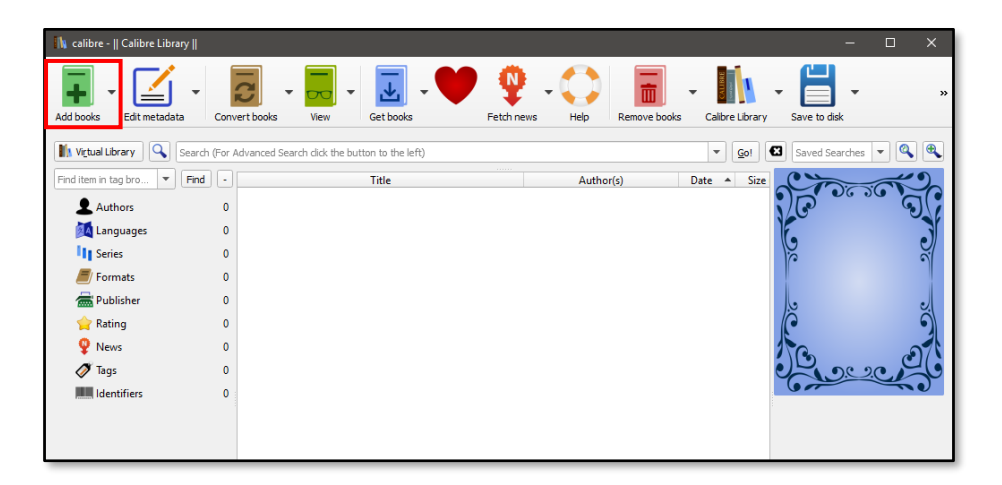

6.2 เลือก File .dot ที่บันทึกไว้ -> เลือก Open

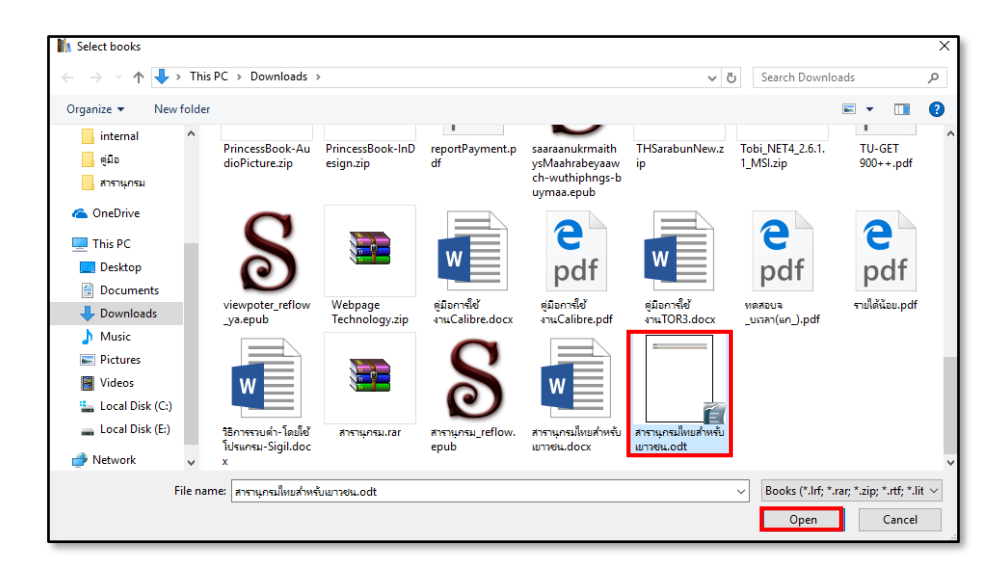

6.3 เลือก Edit metadata (แนะนำให้ตั้ง Metadata เป็นภาษาอังกฤษ)

| Add books Edit metadata                                                      | Convert books        | View         | Get books                  |          | Fetch news | Help   | Remove books |  |
|------------------------------------------------------------------------------|----------------------|--------------|----------------------------|----------|------------|--------|--------------|--|
| IN Victual Library Search (For Advanced Search click the button to the left) |                      |              |                            |          |            |        |              |  |
|                                                                              | - 1<br>ว 1 สารานุกรม | ไทย รมอ      | Author(s)<br>น บนกระโทก 29 | Mar 2017 | <0.1       | Kating | Tags Series  |  |
| Autors     Autors     Autors                                                 | 1 2 Quick Sta        | rt Guide Joh | ın Schember 07             | Mar 2017 | 0.1        |        |              |  |
| Series                                                                       | 0                    |              |                            |          |            |        |              |  |
| <ul> <li>Formats</li> </ul>                                                  | 2                    |              |                            |          |            |        |              |  |
| 🔚 Publisher                                                                  | 0                    |              |                            |          |            |        |              |  |

6.4 แก้ไขชื่อหนังสือ และชื่อผู้แต่ง

| 3 Die envenbahaburen      | > Tife prit aveyes/teadroburoeu                                                                                                    | DOCX (0.14 MB)                |
|---------------------------|----------------------------------------------------------------------------------------------------|-------------------------------|
| Author(g): Selevel search | * 🔪 Author sgriti 194947, sidwed                                                                                                    |                               |
| Şeries:                   | Bunber: L00                                                                                                    |                               |
|                           | There may                                                                                                    | Cognents                      |
|                           | C former                                                                                                    | ★ # ■ # ○ ② ※前 ●              |
| <b>A 1 1 1 1</b>          | Operation cover                                                                                                    |                               |
|                           |                                                                                                    |                               |
|                           |                                                                                                    | B I <u>U</u> S ≡ ± ≡ <b>/</b> |
|                           |                                                                                                    |                               |
|                           |                                                                                                    |                               |
|                           |                                                                                                    |                               |
|                           |                                                                                                    |                               |
|                           |                                                                                                    |                               |
|                           |                                                                                                    |                               |
|                           | Batrig: Netrated • O                                                                                                    |                               |
|                           | E Tage V Q                                                                                                    |                               |
|                           |                                                                                                    |                               |
|                           |                                                                                                    |                               |
|                           |                                                                                                    |                               |
|                           | annann Erdeb                                                                                                    |                               |
|                           | hudheden (n.den)                                                                                                    |                               |
|                           |                                                                                                    |                               |
|                           |                                                                                                    |                               |
|                           |                                                                                                    |                               |
|                           |                                                                                                    |                               |
|                           |                                                                                                    |                               |
| 600 × 800                 |                                                                                                    |                               |
|                           | and a state of the state of the | Neural days 10% for the       |
|                           | gounnoad metadata                                                                                                    | dam and first store           |

6.5 Change Cover -> เลือก Browse

| Title:     | สารานุกรมไทยสำหรับเอาวชน |                        |            | >               | Title gort:  | สารานูกรมไทยสำหรั   | ยเอาวชน        |              |   |    |
|------------|--------------------------|------------------------|------------|-----------------|--------------|---------------------|----------------|--------------|---|----|
| Author(s): | วณ์พงศ์ บุญมา            |                        | •          | <b>&gt;</b> , A | Author sort: | บุญมา, วุฒิพงศ์     |                |              |   |    |
| Series:    |                          |                        | ¥          | ٥               | Number:      | 1.00                |                |              |   | _  |
|            |                          |                        |            |                 |              |                     |                |              |   | _  |
|            |                          | Change cover           |            |                 |              |                     |                |              |   |    |
|            |                          | Browse                 |            |                 |              | Remove              |                | Trim borders |   | -1 |
|            |                          | Downloa                | ad co⊻er   |                 |              |                     | Generate cover |              |   | -  |
| $\sim$     |                          |                        |            |                 |              |                     |                |              |   | _  |
| •)r        |                          |                        |            |                 |              |                     |                |              |   | _  |
|            |                          |                        |            |                 |              |                     |                |              |   | _  |
|            |                          |                        |            |                 |              |                     |                |              |   | _  |
|            |                          |                        |            |                 |              |                     |                |              |   | _  |
| NO.        | $\mathbf{O}$             |                        |            |                 |              |                     |                |              |   | _  |
|            | <u>)</u>                 | Rating: N              | lot rated  |                 |              |                     |                |              | * | 0  |
|            |                          | ]≡ Tags:               |            |                 |              |                     |                |              | - | 0  |
|            |                          | I <u>d</u> s:          |            |                 |              |                     |                |              |   | ٥  |
|            |                          | Date: 22               | 2 Mar 2017 |                 |              |                     |                |              | - | ٥  |
| 1.9        | e.                       | Publishe <u>d</u> : Ur | ndefined   |                 |              |                     |                |              | • | 0  |
|            |                          | Publisher:             |            |                 |              |                     |                |              | • | 0  |
|            |                          | Languages: Er          | nglish     |                 |              |                     |                |              |   | -  |
|            |                          |                        |            |                 |              |                     |                |              |   | _  |
|            |                          |                        |            |                 |              |                     |                |              |   | _  |
|            |                          |                        |            |                 |              |                     |                |              |   | _  |
| 5          |                          |                        |            |                 |              |                     |                |              |   | _  |
| 6          | 600 × 800                |                        |            |                 |              |                     |                |              |   |    |
|            |                          |                        |            |                 |              |                     |                |              |   |    |
|            |                          |                        |            |                 |              | <u>D</u> ownload me | tadata         |              |   | ×  |

6.6 เลือก File หน้าปกที่เตรียมไว้ -> เลือก Open

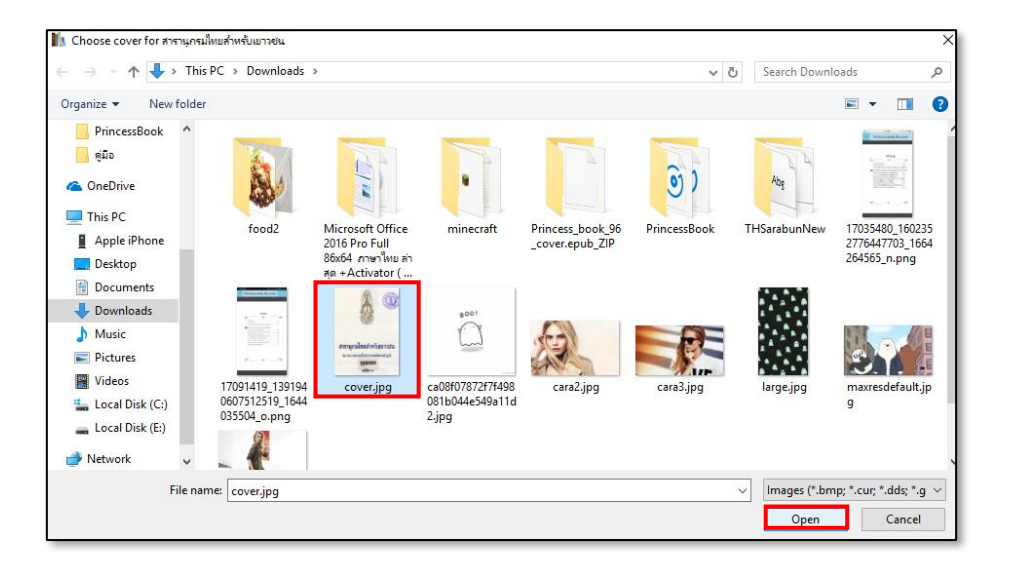

6.7 โปรแกรมจะแสดงหน้าปกที่เลือก -> เลือก OK เพื่อบันทึก Metadata

| ฏริยา สารายุกระโทงสำคัญภาพระ              | > Tide gorb annuntarfundit  | พันสาสร        |                                                                                                    | BOCX (0.14 MB) |   |
|-------------------------------------------|-----------------------------|----------------|----------------------------------------------------------------------------------------------------|----------------|---|
| Baristi Juliani ugan                      | - D. Autor syt: ugan, banna |                |                                                                                                    |                | - |
| geness                                    | • 0 Senter: 1.01            |                | (c)                                                                                                    |                | 0 |
|                                           | Characterist                |                | Cognents                                                                                                    |                |   |
|                                           |                             | The bacters    | + * * * O @ >                                                                                                    | (B. &          |   |
| -116-                                     | Devrived cager              | generate cover | · = = x <sup>2</sup> x, (1) = =                                                                                                    | H ap           |   |
| Sile and                                  |                             |                | D I U C D C C                                                                                                    |                |   |
|                                           |                             |                | BIUSEES                                                                                                    |                |   |
|                                           |                             |                |                                                                                                    |                |   |
|                                           |                             |                |                                                                                                    |                |   |
| Nell                                      |                             |                |                                                                                                    |                |   |
| CODA                                      |                             |                |                                                                                                    |                |   |
| SER                                       |                             |                |                                                                                                    |                |   |
| COC .                                     | Sating: Instructed          |                | 0                                                                                                    |                |   |
|                                           | III Tage                    |                | 0                                                                                                    |                |   |
|                                           | (Pa) age                    |                | 0                                                                                                    |                |   |
|                                           | Quite: 22 May 2017          | -              | 0                                                                                                    |                |   |
|                                           | Published: Underfined       | -              | 0                                                                                                    |                |   |
| 30conocal พยุ่งการร้ามยากจราม             | Biblisher:                  |                | 0                                                                                                    |                |   |
| า 13 เห็นวิทยายุย เบวกาย 137 ห            | Languages: English          |                | ( <b>*</b> )                                                                                                    |                |   |
|                                           |                             |                |                                                                                                    |                |   |
| โดย ทระราชประสงคโนทระบาทสมเดจทระเจาอยู่ทว |                             |                |                                                                                                    |                |   |
| CONTRACT.                                 |                             |                |                                                                                                    |                |   |
| Concest                                   |                             |                |                                                                                                    |                |   |
| เล่ม ๙                                    |                             |                |                                                                                                    |                |   |
| 500 x 69                                  |                             |                |                                                                                                    |                |   |
|                                           | Description                 | netadata       | K Normal view 1974, Source                                                                                                    |                |   |
|                                           | Contrast -                  | 10923065       | and the second of the second of the second o |                |   |

#### 6.8 เลือก Convert books

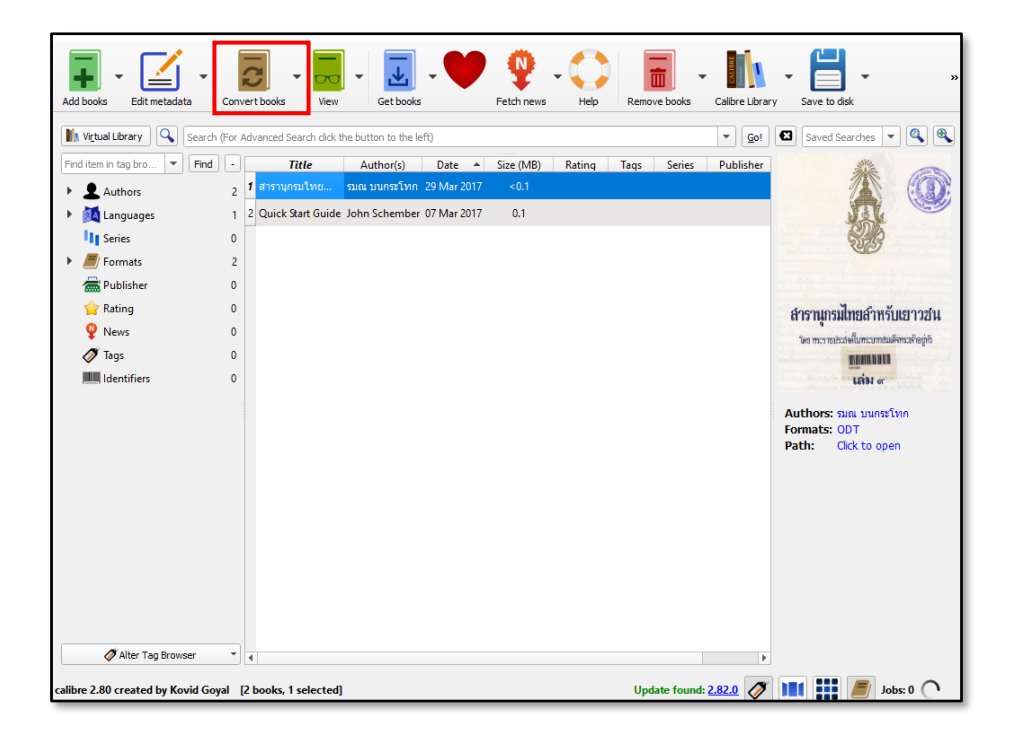

6.9 เลือก Look & Feel -> เลือก Embed all fonts in document

| 3 Convert Computer                                                                                                    | ? ×                   |
|----------------------------------------------------------------------------------------------------|-----------------------|
| Input format: DOCX •                                                                                                    | Output format: EPUB 💌 |
| Fonis         Text         Layout         Styling         Transform styles           Disable font size rescaling         Disable font size rescaling         Base font size:         0.0 pt         +                                                                                                    |                       |
| Font size (ey:                                                                                                    |                       |
| Heuristic<br>Processing         Line height:         0.0 pt           Embed font family:         Choose font family         Classe font family                                                                                                    |                       |
| Page Setup <ul> <li>gubset all embedded fonts</li> <li>gupset CSS</li> </ul> <ul> <li>gupset CSS</li> </ul> <ul> <li>gupset CSS</li> </ul> <ul> <li>gupset CSS</li> <li>gupset CSS</li> <li>gupset CSS</li> </ul> <ul> <li>gupset CSS</li> <li>gupset CSS</li> <li>gupset CSS</li> <li>gupset CSS</li> <li>gupset CSS</li> <li>gupset CSS</li> <li>gupset CSS</li> <li>gupset CSS</li> </ul> <ul> <li>gupset CSS</li> <li>gupset CSS</li> <li>g</li></ul> |                       |
| Structure Getection Keep Igatures                                                                                                    |                       |
| Table of<br>Contents                                                                                                    |                       |
| Search<br>&<br>Replace                                                                                                    |                       |
| Set the metadata. The output file will contain as much of this metadata as possible.                                                                                                    |                       |
| EPUB Output                                                                                                    |                       |
| Restore Defaults                                                                                                    | ✓OK SCancel           |

6.10 เลือก EPUB Output -> เลือก No SVG cover SVG เพื่อให้ภาพหน้าปกปรับขนาดอัตโนมัติตามหน้าจอ -> เลือก "OK" เพื่อแปลงไฟล์

| Convert Computer                                                                                                    | ?                                                                                                    | ×  |
|----------------------------------------------------------------------------------------------------|----------------------------------------------------------------------------------------------------|----|
| Input format: DOCX 💌                                                                                                    | Qutput format: EPUB                                                                                                    | •  |
| Metadata                                                                                                    | Do not spit on page breaks     No default gover     Elatten EPUB file structure                                                                                                    |    |
| Look & Feel                                                                                                    | Vino EVG cover         Preserve cover appect ratio           Insert inline Table of Contents         Put inserted Table of Contents at the gnd of the book           Jible for inserted ToC:                                                 |    |
| Heuristic<br>Processing                                                                                                    | Split files larger than: 260 KB                                                                                                    | \$ |
| Page Setup                                                                                                    |                                                                                                    |    |
| Structure<br>Detection                                                                                                    |                                                                                                    |    |
| Table of<br>Contents                                                                                                    |                                                                                                    |    |
| Search<br>&<br>Replace                                                                                                    |                                                                                                    |    |
| DOCX Input                                                                                                    | Spit all HTML files larger than this size (in KB). This is necessary as most EPUB readers cannot handle large file sizes. The default of 260KB is the size required for<br>Adobe Digital Editions. Set to 0 to disable size based splitting. |    |
| EPUB Output                                                                                                    |                                                                                                    |    |
| The second second secon | Restore Defaults                                                                                                    | el |

6.11 เมื่อแปลงไฟล์สำเร็จแล้ว ในส่วนของ Formats จะมี EPUB เพิ่มขึ้นมา

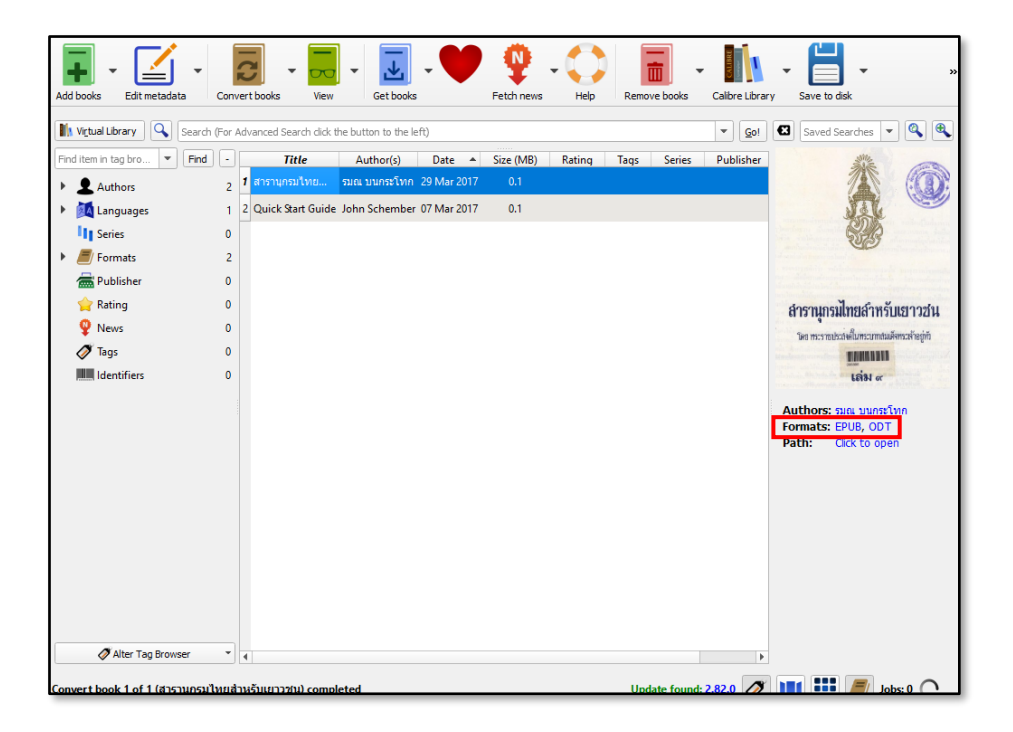

6.12 เลือกเมนู Save to disk

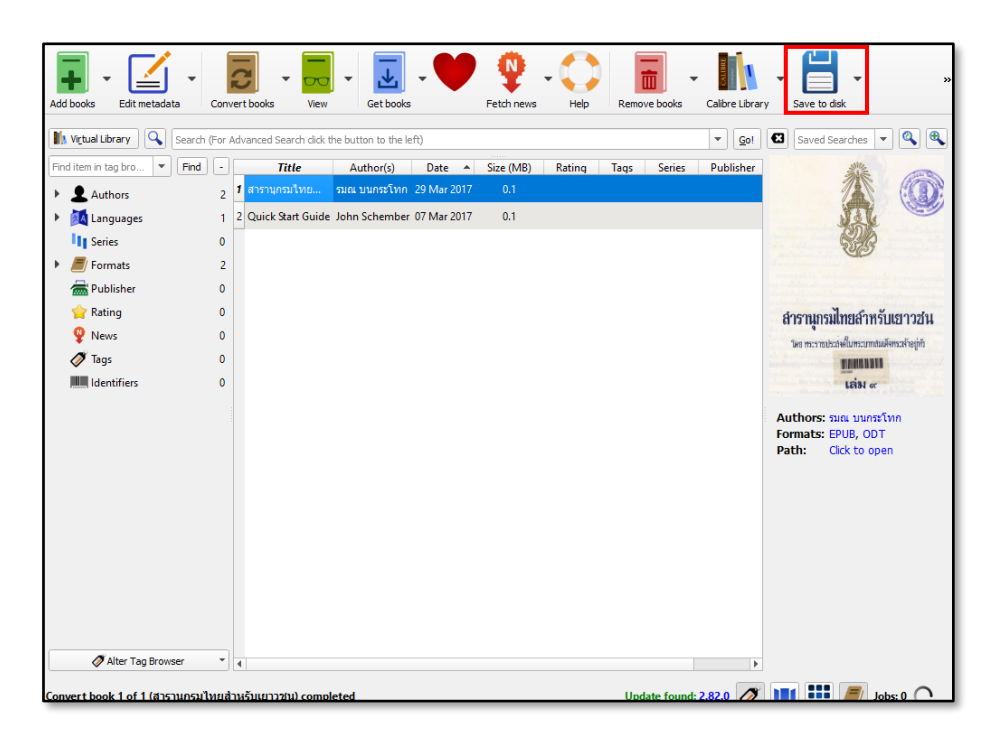

6.13 เลือก directory ที่ต้องการเก็บไฟล์ epub -> เลือก "Select Folder" เพื่อบันทึกไฟล์

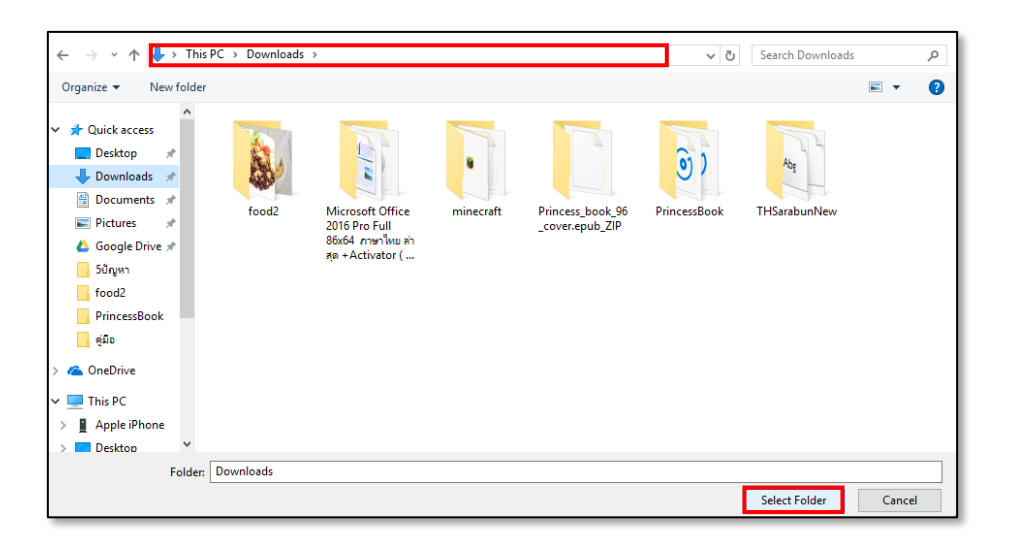

6.14 Calibre จะสร้างโฟลเดอร์ให้อัตโนมัติ โดยมีโครงสร้าง คือ ชื่อผู้แต่ง -> ชื่อหนังสือหลังจากบันทึกไฟล์ เรียบร้อยแล้ว Calibre จะบันทึกไฟล์มาให้ทั้งหมด 4 ไฟล์ ดังนี้

- 1. ไฟล์ .dot คือ ไฟล์เนื้อหาที่สร้างจาก OpenOffice
- 2. ไฟล์ .epub คือ ไฟล์หนังสือ EPUB
- 3. ไฟล์ .jpg คือ ไฟล์หน้าปกหนังสือ
- 4. ไฟล์ .opf คือ ไฟล์ metadata หนังสือ

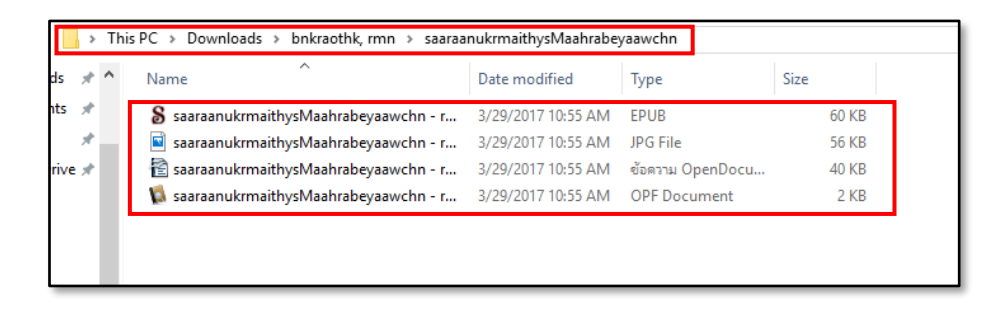

# 6.15 ผลลัพธ์จากการแปลง File หนังสือ

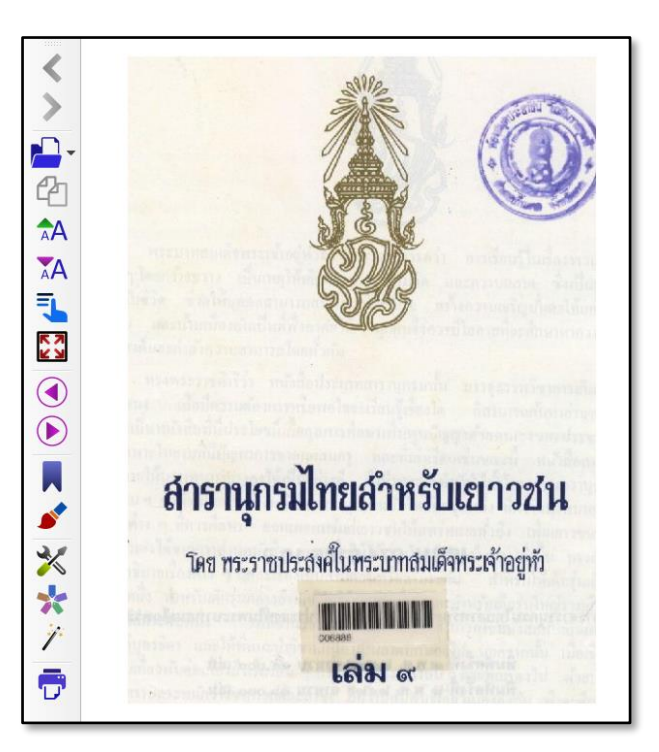

หน้าปก

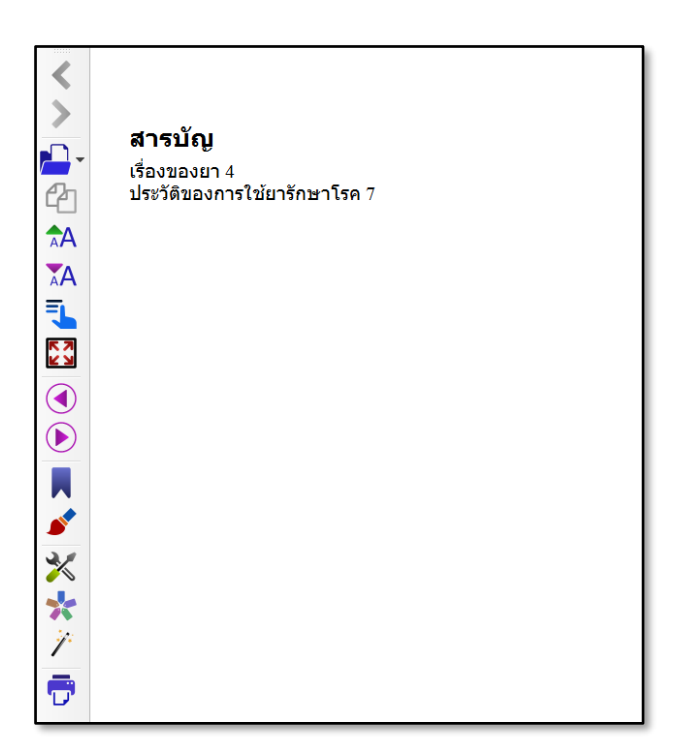

สารบัญ

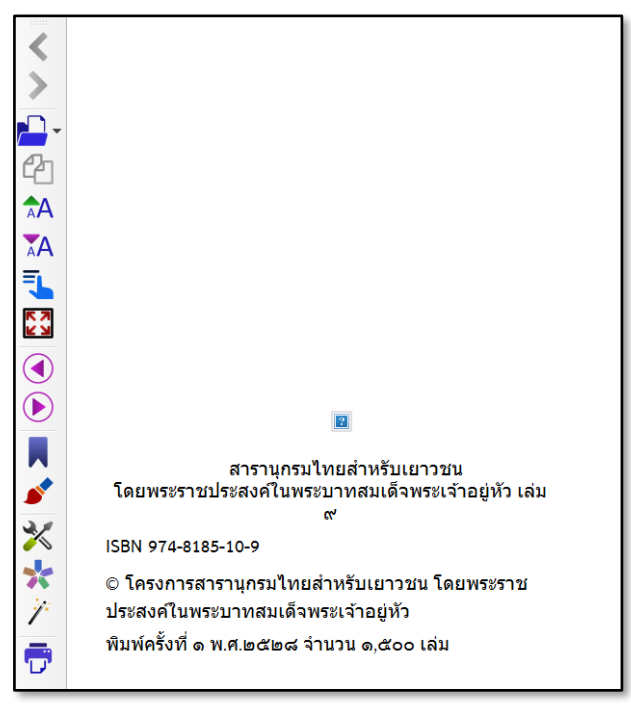

เนื้อหา

## 7. ปัญหาการแปลงไฟล์ .dot เป็น EPUB

จากผลลัพธ์ของการแปลงไฟล์จะพบว่ามีปัญหาเกิดขึ้น 2 ปัญหา

1. Font ของตัวอักษรไม่ถูกต้อง

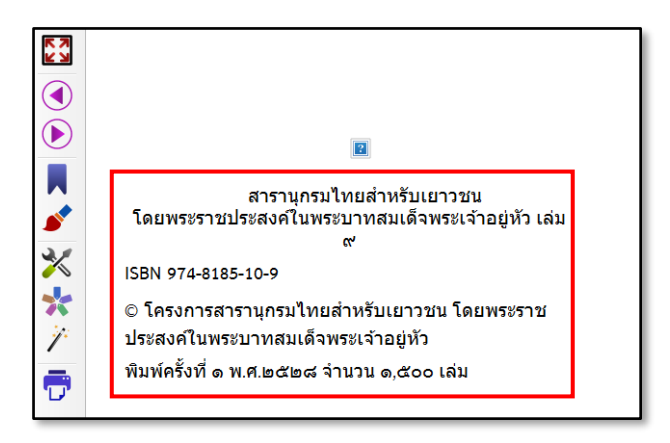

## 2. รูปภาพไม่แสดงผล

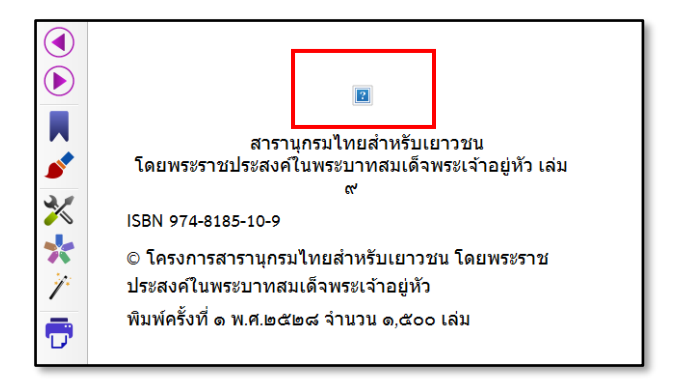

#### 8. การแก้ปัญหาการแปลงไฟล์ .dot เป็น EPUB

สามารถแก้ไขปัญหา ได้โดยโปรแกรม Calibre (<u>http://viewporter.com/</u>)

# การแก้ปัญหา Font ของตัวอักษรไม่ถูกต้อง

สามารถแก้ไขปัญหาได้ดังนี้

1) เปิดโปรแกรม ViewPorter EPUB Editor

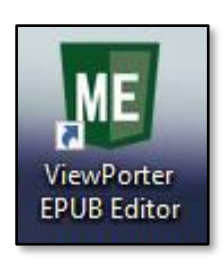

#### 2) File -> เลือก Open

| ME   | ntitled.e | pub - ep | oub3.0 (Fix | ed) - View | porter E | ditor |        |              |
|------|-----------|----------|-------------|------------|----------|-------|--------|--------------|
| File | Edit      | Insert   | Format      | Search     | Tools    | View  | Window | Help         |
|      | New       |          |             |            |          |       |        | Ctrl+N       |
|      | Open      |          |             |            |          |       |        | Ctrl+0       |
|      | Add       |          |             |            |          |       |        | •            |
| в    | Save      |          |             |            |          |       |        | Ctrl+S       |
|      | Save A    | s        |             |            |          |       |        | Ctrl+Shift+S |

3) เลือก File ที่ต้องการแก้ไขปัญหาเรื่อง Font -> เลือก Open

| 🐠 Open File                                           |                                             |                     |          |              |                    | ×      |
|-------------------------------------------------------|---------------------------------------------|---------------------|----------|--------------|--------------------|--------|
| $\leftarrow \rightarrow \neg \uparrow \square$ > This | PC > Downloads > bnkraothk, rmn > saaraa    | nukrmaithysMaahrabe | /aawchn2 | ✓ Ö Search s | aaraanukrmaithysMa | P      |
| Organize 👻 New folder                                 |                                             |                     |          |              |                    | •      |
| ดู่มือการศึกษาและอ ^                                  | Name                                        | Date modified       | Туре     | Size         |                    |        |
| สารานุกรม                                             | 🖇 saaraanukrmaithysMaahrabeyaawchn2         | 3/29/2017 4:37 PM   | EPUB     | 586 KB       |                    |        |
| o Creative Cloud Fil                                  |                                             |                     |          |              |                    |        |
| i OneDrive                                            |                                             |                     |          |              |                    |        |
| 💻 This PC                                             |                                             |                     |          |              |                    |        |
| E Desktop                                             |                                             |                     |          |              |                    |        |
| Documents                                             |                                             |                     |          |              |                    |        |
| 🕂 Downloads                                           |                                             |                     |          |              |                    |        |
| b Music                                               |                                             |                     |          |              |                    |        |
| Pictures                                              |                                             |                     |          |              |                    |        |
| 📑 Videos                                              |                                             |                     |          |              |                    |        |
| 🏪 Local Disk (C:)                                     |                                             |                     |          |              |                    |        |
| 🔜 Local Disk (E:)                                     |                                             |                     |          |              |                    |        |
| 🔿 Network 🗸 🗸                                         |                                             |                     |          |              |                    |        |
| File nam                                              | ne: saaraanukrmaithysMaahrabeyaawchn2 - rmn | bnkraothk.epub      |          | ✓ EPUB fi    | es (*.epub)        | $\sim$ |
|                                                       |                                             | ·                   |          | Ор           | en Cance           | I      |

4) Ctrl + A ให้ขึ้นแถบดำคลุมทั้งหน้าที่ต้องการแก้ไข Font

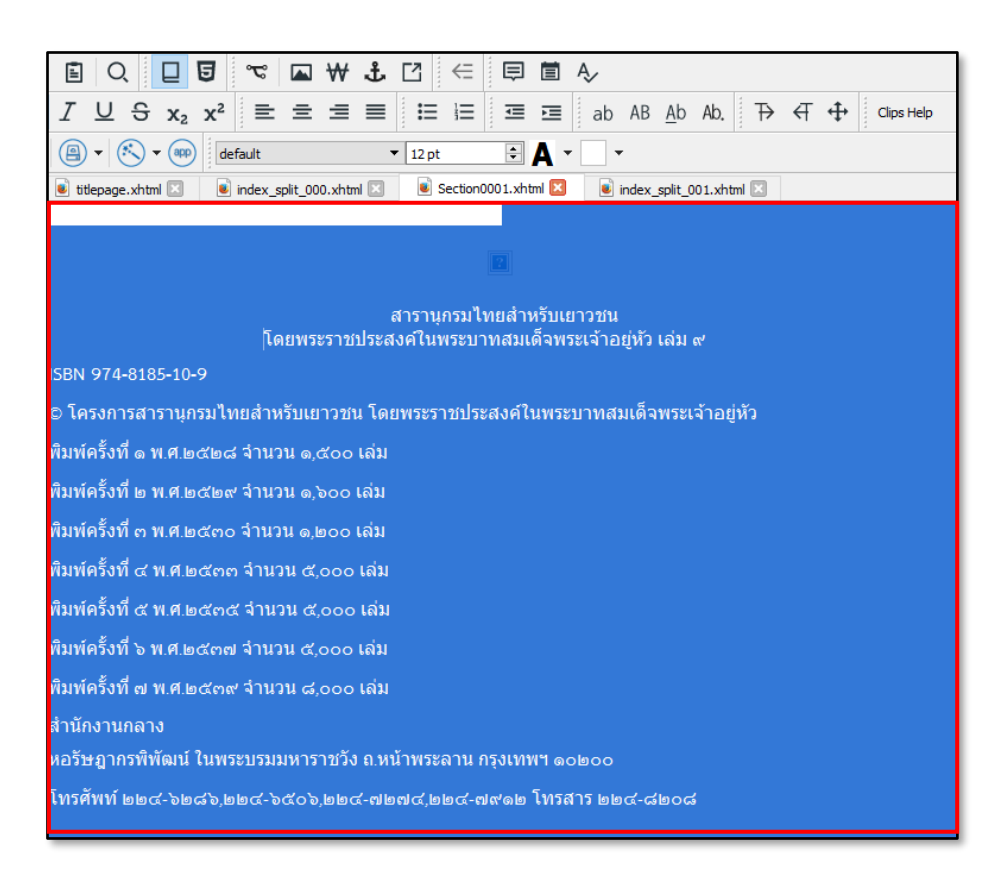

# 5) เลือก Font ที่ถูกต้อง

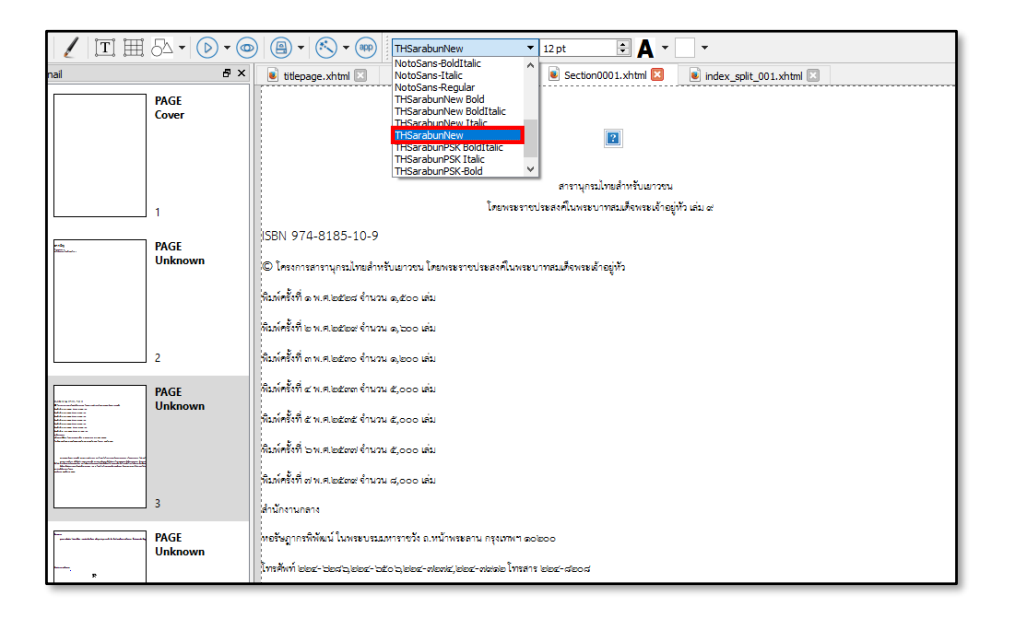

## 6) ผลลัพธ์ที่ได้จากการแก้ไข

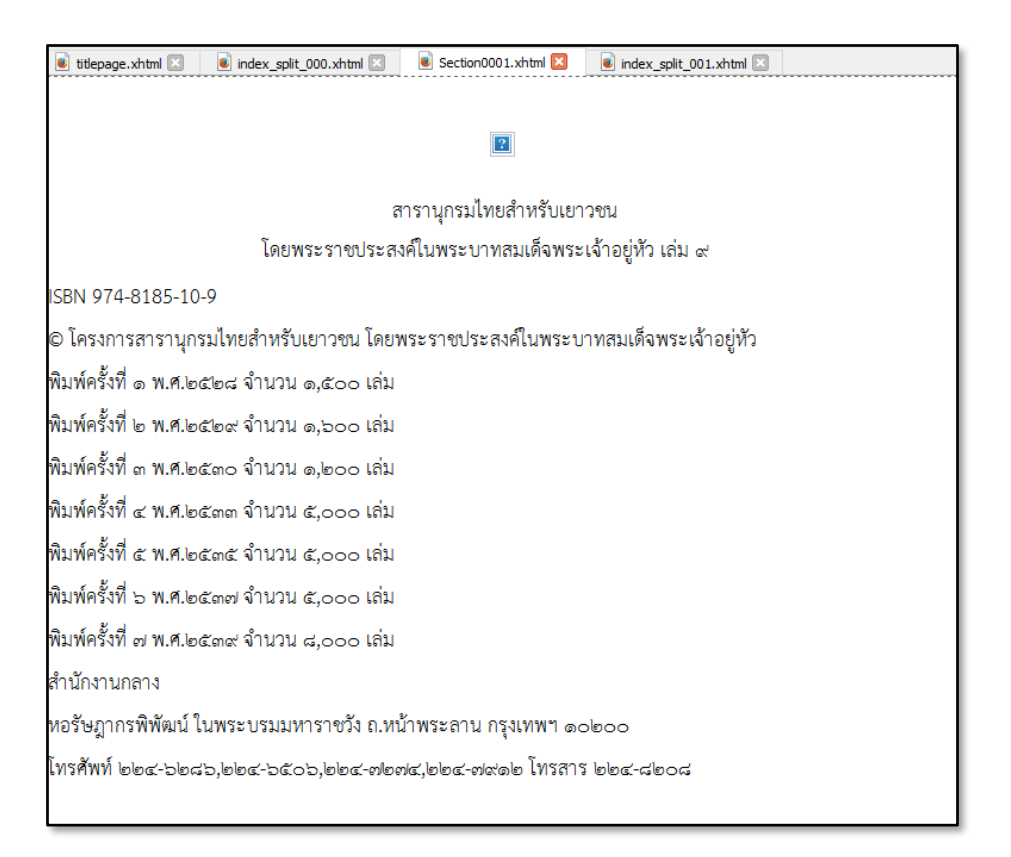

7) ภาพก่อนและหลังการแก้ไข

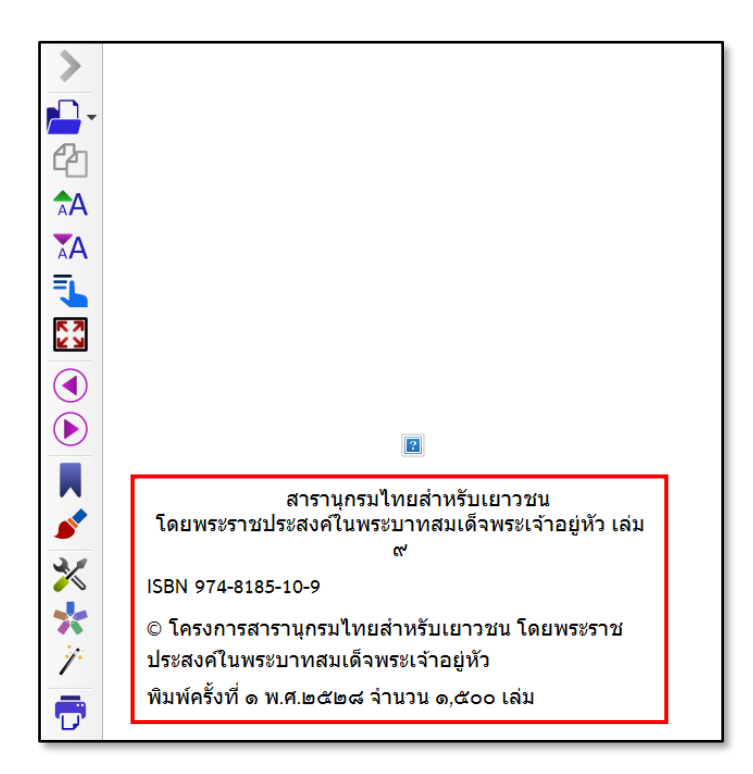

ภาพก่อนแก้ปัญหา

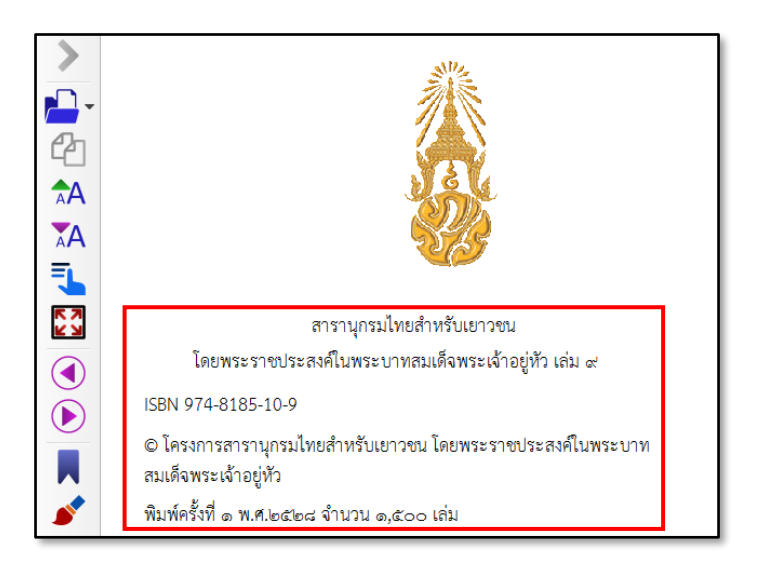

ภาพหลังแก้ปัญหา

# การแก้ไขปัญหารูปภาพไม่แสดงผล

สามารถแก้ไขปัญหาได้ดังนี้

1) เปิดโปรแกรม ViewPorter EPUB Editor

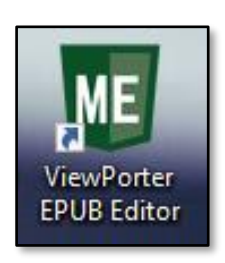

2) File -> เลือก Open

| ME   | intitled.e | epub - ep | oub3.0 (Fix | ed) - View | porter E | ditor |        |              |
|------|------------|-----------|-------------|------------|----------|-------|--------|--------------|
| File | Edit       | Insert    | Format      | Search     | Tools    | View  | Window | Help         |
|      | New        |           |             |            |          |       |        | Ctrl+N       |
|      | Open       |           |             |            |          |       |        | Ctrl+0       |
|      | Add        |           |             |            |          |       |        | •            |
| в    | Save       |           |             |            |          |       |        | Ctrl+S       |
|      | Save A     | s         |             |            |          |       |        | Ctrl+Shift+S |

3) เลือก File ที่ต้องการแก้ไขปัญหาเรื่องรูปภาพไม่แสดงผล -> เลือก Open

| _                    |                       |                           |                     |          |       |                             |      |
|----------------------|-----------------------|---------------------------|---------------------|----------|-------|-----------------------------|------|
| Open File            |                       |                           |                     |          |       |                             | ×    |
| ← → × ↑ 📙 > 1        | This PC > Downloads   | > bnkraothk, rmn → saaraa | nukrmaithysMaahrabe | yaawchn2 | 5 V   | Search saaraanukrmaithysMa. | . ,P |
| Organize 👻 New fol   | lder                  |                           |                     |          |       |                             | ?    |
| ดู่มือการศึกษาและอ ^ | * Name                | ^                         | Date modified       | Туре     | Size  |                             |      |
| สารานุกรม            | 🖇 saaraanukrmait      | thysMaahrabeyaawchn2      | 3/29/2017 4:37 PM   | EPUB     | 586 H | KB                          |      |
| o Creative Cloud Fil |                       |                           |                     |          |       | -                           |      |
| a OneDrive           |                       |                           |                     |          |       |                             |      |
| 💻 This PC            |                       |                           |                     |          |       |                             |      |
| Desktop              |                       |                           |                     |          |       |                             |      |
| Documents            |                       |                           |                     |          |       |                             |      |
| 🕹 Downloads          |                       |                           |                     |          |       |                             |      |
| Music                |                       |                           |                     |          |       |                             |      |
| Pictures             |                       |                           |                     |          |       |                             |      |
| 🚰 Videos             |                       |                           |                     |          |       |                             |      |
| 🏪 Local Disk (C:)    |                       |                           |                     |          |       |                             |      |
| 🕳 Local Disk (E:)    |                       |                           |                     |          |       |                             |      |
| 🔿 Network            |                       |                           |                     |          |       |                             |      |
| File                 | name: saaraanukrmaith | hysMaahrabeyaawchn2 - rmn | bnkraothk.epub      |          | ~     | EPUB files (*.epub)         | ~    |
|                      |                       |                           |                     |          |       | Open Cance                  | el 👘 |

# 4) Media -> เลือก Image/SGV

| 🦉 🖌 🎞 🎞 🖧 🗸 |                        |
|-------------|------------------------|
| Thumbnail   | Image/SVG page.xhtml 🗵 |
| PAGE        | Audio                  |
| Cover       | Video                  |
|             | Hyperlink              |
|             |                        |

#### 5) เลือก Other Files

| 🖲 Insert File |                   | ?        | ×   |
|---------------|-------------------|----------|-----|
| All           | Filter:           | Other Fi | les |
| Images        |                   |          |     |
| Video         | Files in the book |          |     |
|               |                   |          |     |
|               |                   |          |     |
|               |                   |          |     |
|               | Thumbnall size:   |          |     |
|               | ОК                | Cano     | el  |

6) เลือกรูปภาพที่ต้องการ -> เลือก Open

| ganize 🔻 🛛 New folder                                                                                                    |                    |          |          |                        |          |          |       |
|----------------------------------------------------------------------------------------------------|--------------------|----------|----------|------------------------|----------|----------|-------|
| Downloads * ^ Downloads * ^ Downloads * ^ Downloads * ^ Downloads * ^ Downloads * ^ Downloads * ^ Downloads * ^ Downloads * ^ Downloads * ^ Downloads * ^ Downloads * ^ Downloads * * · | 33.jpg<br>b9p6.jpg | b9p2.gif | bŝpāajpg | b <sup>9</sup> p3b.jpg | b9p4.jpg | b9p5ajpg | bîşba |
| -                                                                                                    |                    |          |          |                        |          |          |       |

# 7) ผลลัพธ์ที่ได้จากการแก้ไข รูปภาพจะแสดงผลตามปกติ

| สารานุกรมไทยสำหรับเยาวชน                                                                     |  |  |  |  |  |  |
|----------------------------------------------------------------------------------------------|--|--|--|--|--|--|
| โดยพระราชประสงค์ในพระบาทสมเด็จพระเจ้าอยู่หัว เล่ม ๙                                          |  |  |  |  |  |  |
| ISBN 974-8185-10-9                                                                           |  |  |  |  |  |  |
| อ โครงการสารานุกรมไทยสำหรับเยาวชน โดยพระราชประสงค์ในพระบาทสมเด็จพระเจ้าอยู่หัว               |  |  |  |  |  |  |
| โมพ์ครั้งที่ ๑ พ.ศ.๒๔๒๘ จำนวน ๑,๔๐๐ เล่ม                                                     |  |  |  |  |  |  |
| โมพ์ครั้งที่ ๒ พ.ศ.๒๔๒๙ จำนวน ๑,๖๐๐ เล่ม                                                     |  |  |  |  |  |  |
| งิมพ์ครั้งที่ ๓ พ.ศ.ษ๔๓๐ จำนวน ๑,๒๐๐ เล่ม                                                    |  |  |  |  |  |  |
| พิมพ์ครั้งที่ ๔ พ.ศ.๒๕๓๓ จำนวน ๕,๐๐๐ เล่ม                                                    |  |  |  |  |  |  |
| พิมพ์ครั้งที่ ๔ พ.ศ.๒๔๓๔ จำนวน ๔,००० เล่ม                                                    |  |  |  |  |  |  |
| พิมพ์ครั้งที่ ๖ พ.ศ.๒๕๓๗ จำนวน ๕,००० เล่ม                                                    |  |  |  |  |  |  |
| พิมพ์ครั้งที่ ๗ พ.ศ.๒๕๓๙ จำนวน ๘,๐๐๐ เล่ม                                                    |  |  |  |  |  |  |
| สำนักงานกลาง                                                                                 |  |  |  |  |  |  |
| หอรัษฎากรพิพัฒน์ ในพระบรมมหาราชวัง ถ.หน้าพระลาน กรุงเทพฯ ๑๐๒๐๐                               |  |  |  |  |  |  |
| ।<br>୩୪୩୩୩ ୭୭ଟ-ଅଜୟର,୭୭ଟ-ଅଟ୍ଟର,୭୭ଟ-୭୭୭ଟ-୭୪ଟ୭୮ ।<br>୩୪୩୩ ୭୭ଟ-ଅଡଟର,୭୭ଟ-ଅଟ୍ଟର,୭୭ଟ-୭୭ଟ,୭୭ଟ-୭୪ଟ୦ । |  |  |  |  |  |  |

#### 8) ภาพก่อนและหลังการแก้ไข

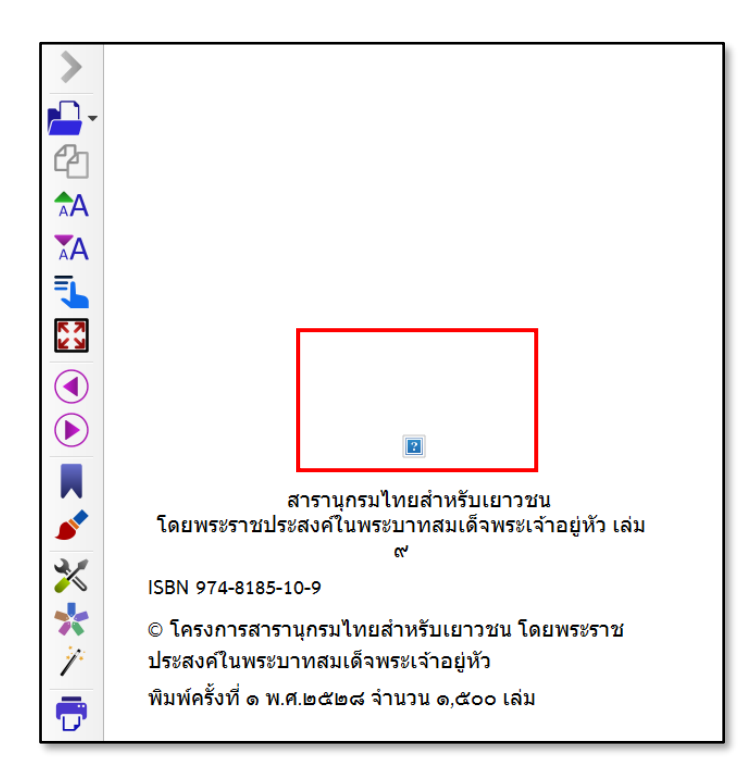

ภาพก่อนแก้ปัญหา

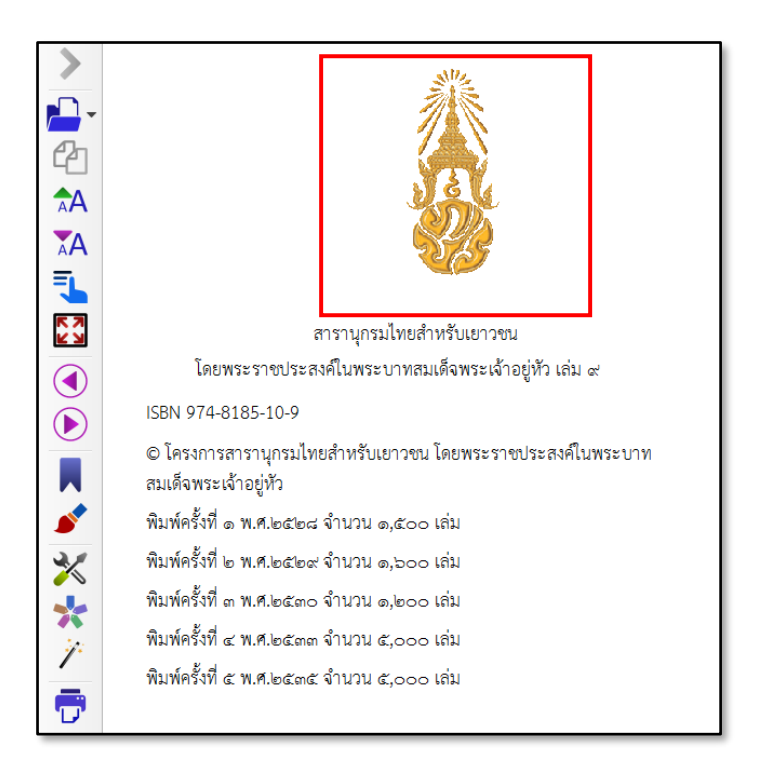

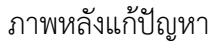

## 9. ข้อเสนอแนะ

Calibre มีข้อจำกัดในการแปลง File EPUB ดังนี้

1) ไม่สามารถใส่ข้อความซ่อนในรูปภาพได้ (Alternative Text)

2) รูปแบบที่ไม่สามารถแปลงไฟล์ได้ มีดังนี้

- Text Box
- สมการต่างๆ
- Word Art
- กราฟ
- คอลัมน์
- หัว-ท้ายกระดาษ
- รูปร่างต่างๆ